#### AlpineMobile® - Inscripción por banco en línea

AlpineMobile® te permite hacer operaciones bancarias en cualquier momento y en cualquier lugar. Disfrutaras de poder ver saldos en tiempo real y alertas, hacer transferencias de banco a banco, enviar pagos de facturas y mucho más. Puedes inscribirte en AlpineMobile® a través de tu cuenta bancaria en línea o a través de tu aparato móvil. Estas instrucciones te guiarán de como inscribirte a través de tu cuenta bancaria en línea.

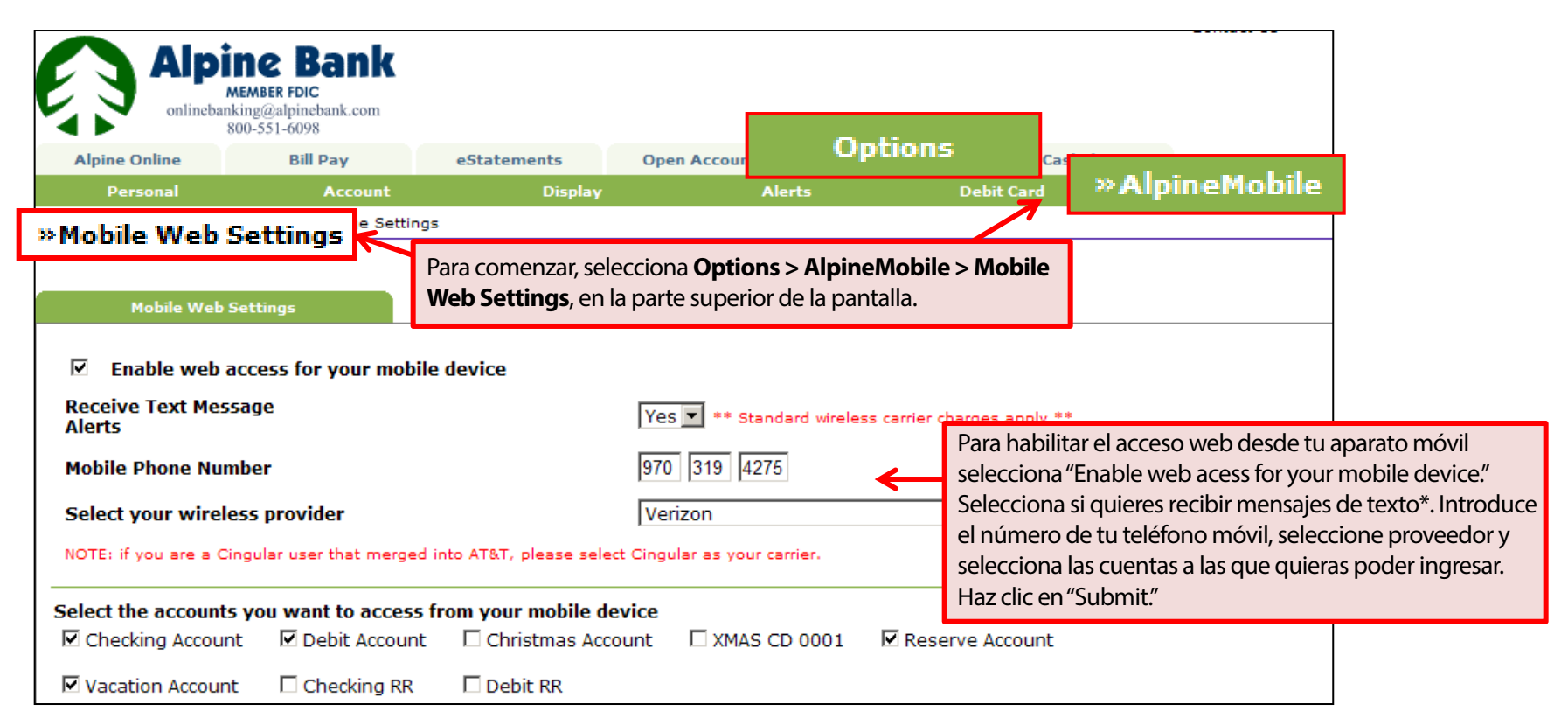

\*Si seleccionas "No" para recibir alertas de mensaje de texto, no recibirás mensajes de texto para confirmar transferencias, o pagos de facturas.

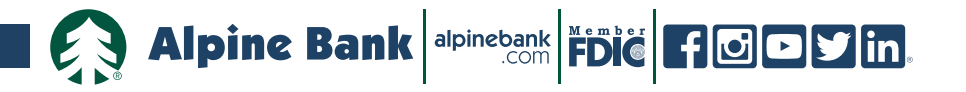

AlpineMobile® - Inscripción por banco en línea

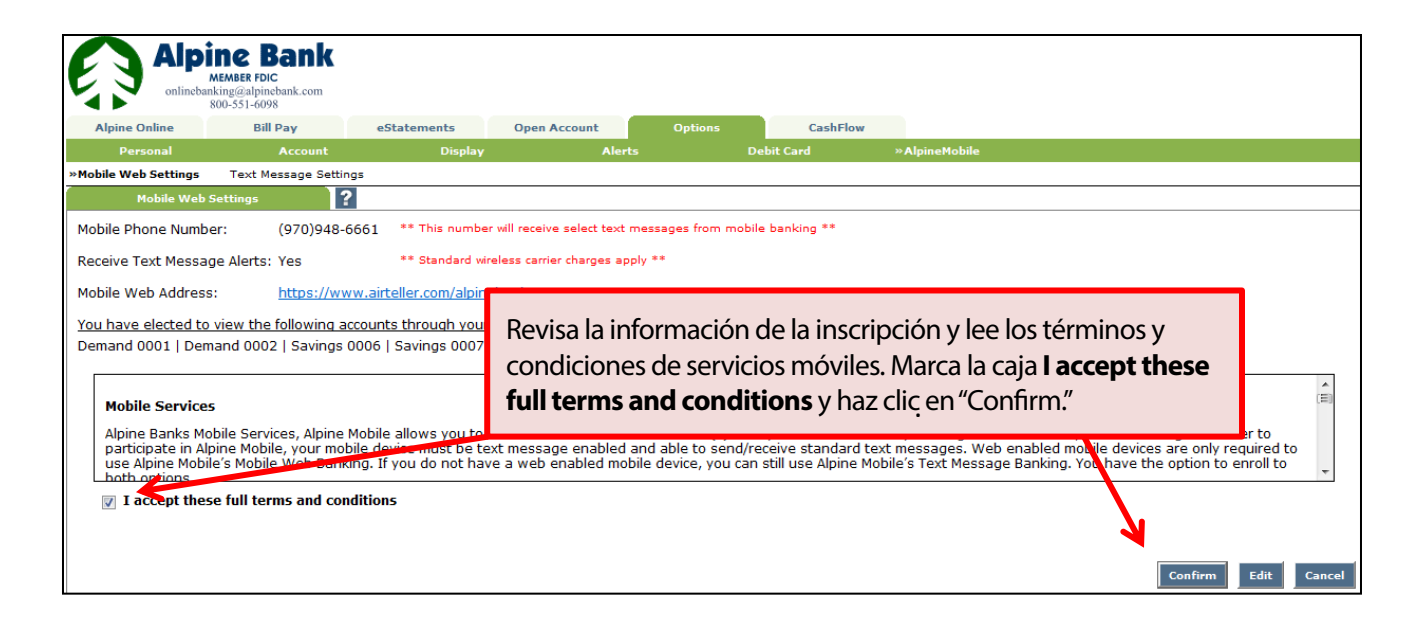

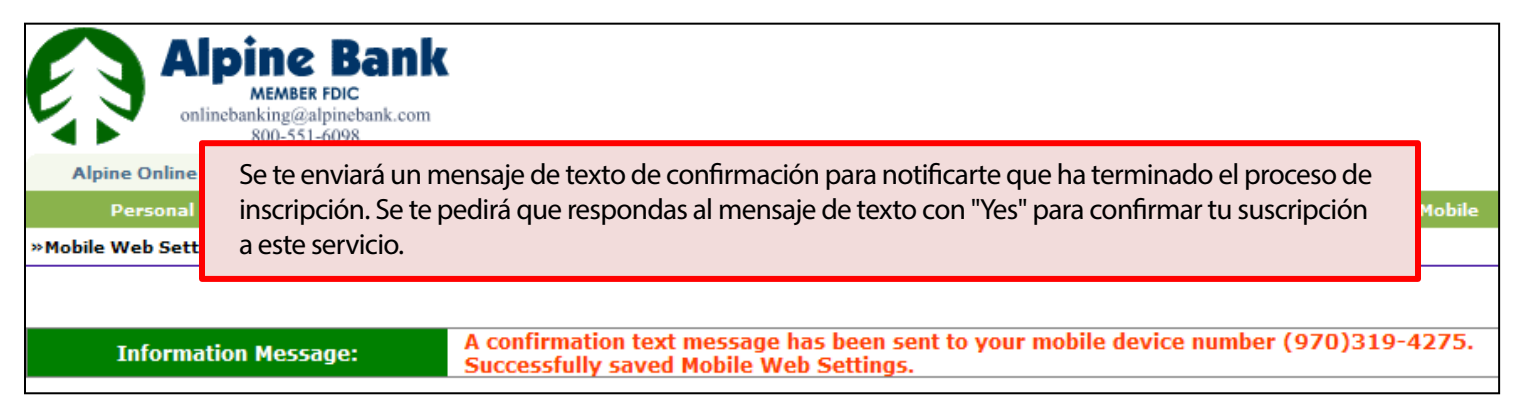

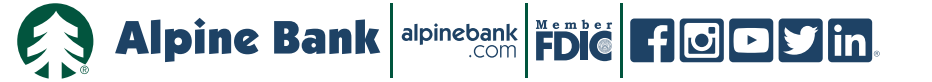

#### AlpineMobile® - Inscripción para mensajes de textos bancarios

Los mensajes de texto dentro de AlpineMobile<sup>®</sup> te permiten revisar los saldos de tu cuenta y ver el historial de transacciones por medio de mensajes de texto. Para inscribirte para los mensajes de texto bancarios debes hacerlo a través de tu cuenta en línea "Alpine Online".

| Alpine Bank<br>MEMBER FDIC<br>onlinebank.com<br>800-551-6098 Alpine Online Bill Pay eStatements Open Account Options ashFlow                           |                                           |                   |             |                                                                         |       |                                                                 |           |            |             |  |  |
|----------------------------------------------------------------------------------------------------|-------------------------------------------|-------------------|-------------|-------------------------------------------------------------------------|-------|-----------------------------------------------------------------|-----------|------------|-------------|--|--|
| Mobile V                                                                                                    | Personal<br>Veb Settings                  | ext Message S     | ettings     | ^                                                                       | lerts | Debit Card                                                      | »Al       | oineMobile | 2           |  |  |
|                                                                                                    |                                           |                   |             | Alpine Bank Text Banking Alerts                                         |       |                                                                 |           |            |             |  |  |
| Selecciona Options > AlpineMobile > Text Message<br>Settings                                                                                           |                                           |                   |             |                                                                         |       |                                                                 |           |            |             |  |  |
| Information Message: Your enrollment is pending. In order to complete your enrollment changes, you must reply "Yes" to the text message sent t device. |                                           |                   |             |                                                                         |       |                                                                 |           |            |             |  |  |
| Mobile Text Settings ?                                                                                                    |                                           |                   |             |                                                                         |       |                                                                 |           |            |             |  |  |
| Mobile                                                                                                    | able text access for yo<br>e Phone Number | our mobile device | [           | Ingresa tu número de teléfono móvil, seleccione las cuentas que quieras |       |                                                                 |           |            |             |  |  |
| Select Your Wireless Provider Select Option                                                                                                    |                                           |                   | -           | acceso mediante mensajes de texto y crea un nombre corto móvil (Mobile  |       |                                                                 |           |            |             |  |  |
| Select the accounts you want text access from your mobile d                                                                                            |                                           |                   |             |                                                                         |       |                                                                 |           |            |             |  |  |
|                                                                                                    | Account Name                              |                   | Mobile Shor | rt Name                                                                 |       |                                                                 |           |            |             |  |  |
| <b>V</b>                                                                                                    | Checking Account                          |                   | Chk         |                                                                         |       |                                                                 |           |            |             |  |  |
| <b>V</b>                                                                                                    | Debit Account                             |                   | Deb         |                                                                         |       |                                                                 | Text Com  | mands      |             |  |  |
|                                                                                                    | Christmas Account                         |                   |             |                                                                         |       |                                                                 | Bal=All A |            |             |  |  |
|                                                                                                    | Reserve Account                           |                   | Sav         |                                                                         |       | Bal Acct Name=Single Acct Bal<br>Hist=All Accts Recent Activity |           |            |             |  |  |
| <b>V</b>                                                                                                    | Vacation Account Vac                      |                   | Vac         |                                                                         |       | Hist Act Name=Single Acct Activity                              |           |            |             |  |  |
|                                                                                                    | Checking RR                               |                   |             | Heip=Commands<br>Stop=Cancel                                            |       |                                                                 |           |            |             |  |  |
|                                                                                                    | Dedit KK                                  |                   |             |                                                                         |       |                                                                 |           | Su         | bmit Cancel |  |  |

\* Mobile Short Name es el nombre incluido en el texto para solicitar información de una cuenta específica.

Ej.: Mensajes de texto "Bal" devuelve el saldo de todas las cuentas. Mensajes de texto "Bal Chk" devuelve sólo el saldo de la cuenta con "Chk" como el nombre corto móvil.

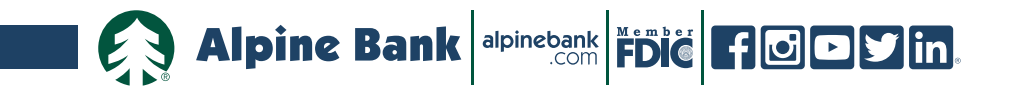

AlpineMobile<sup>®</sup> - Inscripción para mensajes de textos bancarios

| Dept on al     Account     Display     Alerts     Dept Card     *Appnemobile       obile Web Settings     *Text Message Settings     ***     ***     ***     ***     ***     ***     ***     ***     ***     ***     ***     ***     ***     ***     ***     ***     ***     ***     ***     ***     ***     ***     ***     ***     ***     ***     ***     ***     ***     ***     ***     ***     ***     ***     ***     ***     ***     ***     ***     ***     ***     ***     ***     ***     ***     ***     ***     ***     ***     ***     ***     ***     ***     ***     ***     ***     ***     ***     ***     ***     ***     ***     ***     ***     ***     ***     ***     ***     ***     ***     ***     ***     ***     ***     ***     ***     ***     ***     ***     ***     ***     ***     ***     ***     ***     ***     ***     ***     ***     ***     ***     ***     ***     ***     ***     ***     ***     ***     ***     ***     ***     ***     ***     ****     ***     ***     *** |  |  |  |  |  |  |  |  |  |
|----------------------------------------------------------------------------------------------------|--|--|--|--|--|--|--|--|--|
| Mobile Text Settings         Mobile Validation Code:       42840         FI Text Number:       89549         Mobile Phone Number:       (970)319-4275         *** Msg&Data rates may apply. Text STOP to 89549 to cancel. Text HELP to 89549         for more information. **         Text Delivery       Account Name         YES       Checking Account         NO       Christmas Account         NO       Christmas Account         NO       XMAS CD 0001         YES       Reserve Account         Sav       Bal-Act Bal         Hist-All Accts Recent Activity         Visc       Visc                                                                                                    |  |  |  |  |  |  |  |  |  |
| Mobile Text Settings         Mobile Validation Code:       42840         FI Text Number:       89549         Mobile Phone Number:       (970)319-4275         #** Msg&Data rates may apply. Text STOP to 89549 to cancel. Text HELP to 89549         for more information. **         Text Delivery       Account Name         YES       Checking Account         NO       Christmas Account         NO       KMAS CD 0001         YES       Reserve Account         Sav       Hist=All Acct Bal         Hist=All Accts Recent Activity         YES       Kesenut                                                                                                    |  |  |  |  |  |  |  |  |  |
| Mobile Validation Code:       42840         FI Text Number:       89549         Mobile Phone Number:       (970)319-4275       *** Msg&Data rates may apply. Text STOP to 89549 to cancel. Text HELP to 89549         for more information. **       for more information. **         Text Delivery       Account Name       Mobile Short Name         YES       Checking Account       Chk         YES       Debit Account       Deb         NO       Christmas Account       Bal =All Acct Bal         NO       XMAS CD 0001       Bal Acct Name=Single Acct Bal         YES       Reserve Account       Sav       Hist=All Accts Recent Activity         YES       Vacation Account       Sav       Hist=All Accts Recent Activity                                                                                                    |  |  |  |  |  |  |  |  |  |
| FI Text Number:     89549       Mobile Phone Number:     (970)319-4275       ** Msg&Data rates may apply. Text STOP to 89549 to cancel. Text HELP to 89549       for more information. **       Text Delivery     Account Name       YES     Checking Account       Checking Account     Deb       NO     Christmas Account       NO     XMAS CD 0001       YES     Reserve Account       Sav     Hist=All Acct Bal       Hist=All Acct Recent Activity                                                                                                    |  |  |  |  |  |  |  |  |  |
| Mobile Phone Number:     (970)319-4275     *** Msg&Data rates may apply. Text STOP to 89549 to cancel. Text HELP to 89549       Mobile Phone Number:     (970)319-4275     for more information. **       Text Delivery     Account Name     Mobile Short Name       YES     Checking Account     Chk       YES     Debit Account     Deb       NO     Christmas Account     Bal =All Acct Bal       NO     XMAS CD 0001     Bal Acct Name=Single Acct Bal       YES     Reserve Account     Sav     Hist=All Accts Recent Activity       YES     Vac     Hist=All Accts Recent Activity                                                                                                    |  |  |  |  |  |  |  |  |  |
| Mobile Priorie Number:     (970)319-4273     Magdata fales may apply. Text STOP to 65545 to carter. Text HEP to 65545       Text Delivery     Account Name     Mobile Short Name       YES     Checking Account     Chk       YES     Debit Account     Deb       NO     Christmas Account       NO     XMAS CD 0001       YES     Reserve Account     Sav       YES     Reserve Account     Sav       YES     Vacation Account     Hist=All Acct Bal       YES     Vacation Account     Yac                                                                                                    |  |  |  |  |  |  |  |  |  |
| Text Delivery     Account Name     Mobile Short Name       YES     Checking Account     Chk       YES     Debit Account     Deb       NO     Christmas Account     Text Commands       NO     XMAS CD 0001     Bal=All Acct Bal       YES     Reserve Account     Sav       YES     Vacction Account     Hist=All Acct Bal       YES     Vacction Account     Hist=All Acct Bal                                                                                                    |  |  |  |  |  |  |  |  |  |
| YES     Checking Account     Chk       YES     Debit Account     Deb       NO     Christmas Account     Text Commands       NO     XMAS CD 0001     Bal=All Acct Bal       YES     Reserve Account     Bal Acct Name=Single Acct Bal       YES     Vacation Account     Hist=All Accts Recent Activity                                                                                                    |  |  |  |  |  |  |  |  |  |
| YES     Debit Account     Deb     Text Commands       NO     Christmas Account     Bal=All Acct Bal       NO     XMAS CD 0001     Bal=All Acct Bal       YES     Reserve Account     Sav       YES     Variation Account     Hist=All Acct Bal       YES     Variation Account     Hist=All Acct Bal                                                                                                    |  |  |  |  |  |  |  |  |  |
| NO     Christmas Account     Text Commands       NO     XMAS CD 0001     Bal=All Acct Bal       YES     Reserve Account     Sav       YES     Vacation Account     Hist=All Accts Recent Activity                                                                                                    |  |  |  |  |  |  |  |  |  |
| NO     XMAS CD 0001     Bal=All Acct Bal       YES     Reserve Account     Sav     Bal Acct Name=Single Acct Bal       YES     Vacation Account     Vac     Hist=All Accts Recent Activity                                                                                                    |  |  |  |  |  |  |  |  |  |
| YES Reserve Account Sav Bal Acct Name=Single Acct Bal<br>Hist=All Accts Recent Activity                                                                                                    |  |  |  |  |  |  |  |  |  |
| Hist=All Accts Recent Activity                                                                                                    |  |  |  |  |  |  |  |  |  |
| HISE ACCE NAME=SINGLE ACCE ACTIVITY                                                                                                    |  |  |  |  |  |  |  |  |  |
| NO Checking RR Help=Commands                                                                                                    |  |  |  |  |  |  |  |  |  |
| NO Debit RR Revisa la información de tu inscripción Marca la casilla donde acontas octo                                                                                                    |  |  |  |  |  |  |  |  |  |
| Revisa la información de tu inscripción. Marca la casilla donde aceptas est                                                                                                    |  |  |  |  |  |  |  |  |  |
| Alpine Bank ("We" or "Us") endeavors to provide condiciones (I accept these full terms and conditions) y haz clic en "Confirm."                                                                                                    |  |  |  |  |  |  |  |  |  |
| obligations with respect to our Mobile Internet banking servi                                                                                                    |  |  |  |  |  |  |  |  |  |
|                                                                                                    |  |  |  |  |  |  |  |  |  |
| 1. We will use reasonable efforts to make the Service available for your use on a conjuguous basis. The Service may be unavailable for short periods of time for                                                                                                    |  |  |  |  |  |  |  |  |  |
|                                                                                                    |  |  |  |  |  |  |  |  |  |
| I accept these full terms and conditions                                                                                                    |  |  |  |  |  |  |  |  |  |

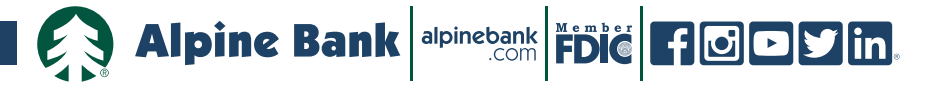

AlpineMobile® - Inscripción para mensajes de textos bancarios

| Alp<br>onlineba     | ine Bank<br>MEMBER FDIC<br>anking@alpinebank.com<br>800-551-6098 |                                                                                                    |              |         |            |               |  |  |
|---------------------|------------------------------------------------------------------|----------------------------------------------------------------------------------------------------|--------------|---------|------------|---------------|--|--|
| Alpine Online       | Bill Pay                                                         | eStatements                                                                                                    | Open Account | Options | CashFlow   |               |  |  |
| Personal            | Account                                                          | Display                                                                                                    | Aler         |         | Debit Card | »AlpineMobile |  |  |
| Mobile Web Settings | »Text Message Sett                                               | ings                                                                                                    |              |         |            |               |  |  |
| Information         | ı Message: 8                                                     | La pantalla de confirmación proporciona instrucciones para completar el proceso de<br>inscripción. Se te pedirá que respondas al mensaje de texto con "Yes" para confirmar<br>tu inscripción a este servicio. |              |         |            |               |  |  |

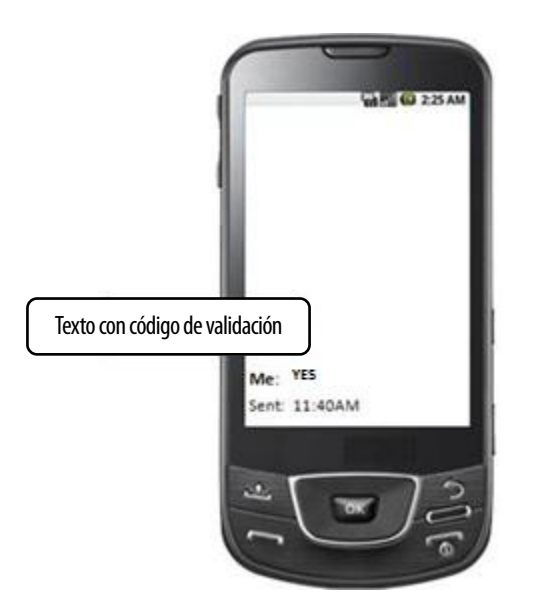

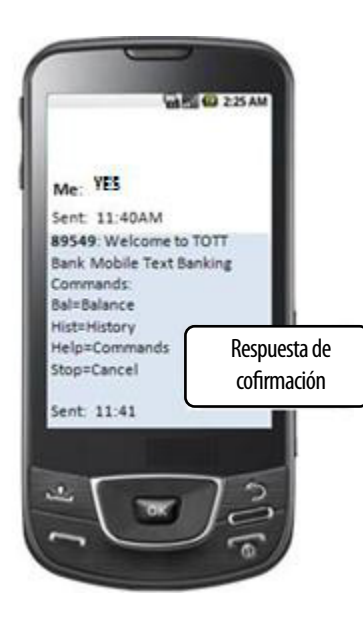

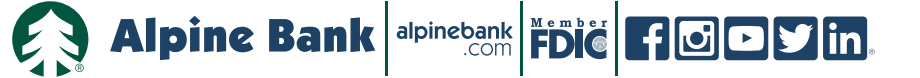